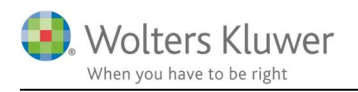

#### Februar 2021

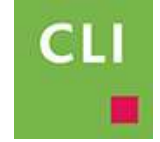

# ClientView – Oprydning i roller

#### Indhold

| 1 | Oprydnir  | ng i roller                                                      | 2 |
|---|-----------|------------------------------------------------------------------|---|
| 2 | Sådan ka  | n situationen se ud                                              | 2 |
| 2 | 2.1 Fjern | n overflødige Jens Hansen'er                                     | 3 |
|   | 2.1.1     | Tag en beslutning om, hvilken Jens Hansen, der skal bevares      | 3 |
|   | 2.1.2     | Find en forkert Jens Hansen i rollelisten                        | 3 |
|   | 2.1.3     | Fjern tilknytningen (de forkerte Jens'er) til eventuelle firmaer | 3 |
|   | 2.1.4     | Slet den forkerte Jens                                           | 4 |
| 3 | Tip – væ  | r vågen ved oprettelse af roller                                 | 4 |

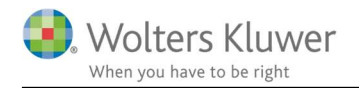

## 1 Oprydning i roller

Efter vi introducerede CVR import af roller til ClientView, så er det blevet meget nemt at oprette roller, såsom bestyrelsesmedlemmer, direktører, reelle ejere og legale ejere.

Denne nemme import har også medført en række udfordringer i supporten. Der kan opstå situationer, hvor det viser sig at samme rolle-person er oprettet flere gange. Det giver noget rod i rolle-listen, idet den samme person optræder flere gange. Det giver også noget rod i forbindelse med overførsel til blandt andet Årsafslutningsprogrammet, idet den samme person dermed kan optræde flere gange i Årsafslutningen med samme navn og samme rolle.

### 2 Sådan kan situationen se ud

Ved en fejl er Jens Hansen blevet oprettet flere gange.

| A | Alle aktive roll                  | er 📔 Lister 🖡              | Kolonner        |        |   |  |  |  |  |
|---|-----------------------------------|----------------------------|-----------------|--------|---|--|--|--|--|
|   | CVR/CPR-nr.                       |                            | Virksomhedsnavn | E-mail |   |  |  |  |  |
| T |                                   | jens hans                  |                 |        | _ |  |  |  |  |
|   |                                   | In the second second       |                 |        |   |  |  |  |  |
| ( | 090959 9877                       | Jens Hansen                |                 |        |   |  |  |  |  |
| ſ | 090959 9877<br>Mangler            | Jens Hansen                | 1               |        |   |  |  |  |  |
| ſ | 090959 9877<br>Mangler<br>Mangler | Jens Hansen<br>Jens Hansen | 1               |        |   |  |  |  |  |

Jens Hansen er oprettet en gang med CPR nummer, mens han tre andre gange er oprettet uden CPR nummer.

#### **OBS!**

Det kan i teorien være tale om at der er 4 forskellige Jens Hansen'er.

Så er der rent faktisk ingen fejl.

Dog vil vi altid anbefale at hver eneste rolle får et CPR nummer eller i det mindste et unikt nummer i CPR feltet – såsom 0001, 0002, 0003 osv.

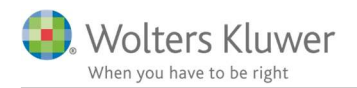

### 2.1 Fjern overflødige Jens Hansen'er

#### 2.1.1 Tag en beslutning om, hvilken Jens Hansen, der skal bevares

En af de fire Jens Hansen'er skal blive. Bevar den mest korrekte. Den mest korrekte er typisk ham, der allerede er knyttet til flest funktioner.

| Stamdata Funktioner |                          | Roller Korrespond. De  |            | kumenter        |                 |
|---------------------|--------------------------|------------------------|------------|-----------------|-----------------|
| Pe                  | ersonen/virksomheden er: |                        |            |                 |                 |
| _                   | Klientnavn               | Rolle                  | Startdato  | Slutdato        | Klientansvarlig |
|                     |                          | Service on the Service |            | In non-clubdate | Clark Vant      |
| Þ                   | LEGO A/S                 | Bestyrelsesmedlem      | 01-01-2020 | ingen siutdato  | CIdIK KEIIL     |

#### 2.1.2 Find en forkert Jens Hansen i rollelisten

Omdøb den forkerte Jens (eller flere)

|   | CVR/CPR-nr. | Navn 9                | Virksomhedsna |
|---|-------------|-----------------------|---------------|
| т |             | jens                  |               |
|   | 090959 9877 | Jens Hansen           |               |
|   | Mangler     | Jens forkert 1 Hansen |               |
|   | Mangler     | Jens forkert 2 Hansen |               |
| Þ | Mangler     | Jens forkert 3 Hansen |               |

Omdøbningen er for at kunne holde dem adskilt.

#### 2.1.3 Fjern tilknytningen (de forkerte Jens'er) til eventuelle firmaer

Gå ind på en kunde under rolle-fanen og slet den forkerte Jens.

| Togocal<br>Togocal A      | Aps (0001) × | ₩ ✓       | C 🖫          | <i>I</i>                       | 3           |             |         |     |
|---------------------------|--------------|-----------|--------------|--------------------------------|-------------|-------------|---------|-----|
| tamdata                   | Virksomhed   | Roller    | Opgave       | Materiale                      | Aktiviteter | Korrespond. | Aftaler | Dig |
| Liste                     | Oversigt     | Regnskabs | ar: 23-01-20 | 20 - 31 <mark>-</mark> 12-2020 | <b>V</b>    |             |         |     |
| Tilføj rolle              | e Søg        | Q,        | 🕀 Ny per     | son                            |             |             |         |     |
|                           | Navn         |           |              |                                | Funktion    | ner         |         |     |
| T X Jens forkert 3 Hansen |              |           |              | Direktør                       |             |             |         |     |
|                           |              |           |              |                                |             |             |         |     |

#### **OBS!**

Tilknyt den rigtige Jens til denne kunde. Kan eventuelt gøres via CVR knappen.

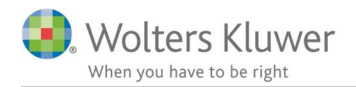

#### 2.1.4 Slet den forkerte Jens

Når de forkerte Jens'er er fjernet fra bestyrelser i tilknyttede firmaer, så kan de slettes.

1. Gør Jens inaktiv.

|                       |        |             |            | *     |     |
|-----------------------|--------|-------------|------------|-------|-----|
| Jens forkert 3 Hansen | з 🖾    |             |            |       |     |
| Stamdata Funktioner   | Roller | Korrespond. | Dokumenter | Aktiv | Fra |

2. Fjern Jens fra den inaktive liste.

|             | Funktioner    | Roller      | Korrespond. Dokum  | enter |
|-------------|---------------|-------------|--------------------|-------|
| ersonen/vir | ksomheden er: |             |                    |       |
| Klientnav   | n Rolle Start | dato Slutda | to Klientansvarlig |       |
|             |               |             |                    |       |
|             |               |             |                    |       |
|             |               |             |                    |       |
|             |               |             |                    |       |
|             |               |             |                    |       |

### 3 Tip - vær vågen ved oprettelse af roller

Når man opretter nye roller fra CVR registeret, så vær OBS på om personen allerede ER oprettet i systemet.

Når der for eksempel henter roller ind fra Jens Hansen Holding ApS, så vær OBS på om den rigtige Jens Hansen er oprettet. Find den rigtige Jens eller opret ham.

Det anbefales som nævnt at alle roller for enten et rigtigt CPR nummer angivet eller mindst et unikt nummer.

| Import fra CVR re                                             | gistret                                             |                        |                   |             |           |      |
|---------------------------------------------------------------|-----------------------------------------------------|------------------------|-------------------|-------------|-----------|------|
| Klik JA for opdatere                                          | e firma-informationer. Klik Nej for at bevare nuvær | rende værdier.         |                   |             |           |      |
| Opdatér kundens                                               | s kontaktinformation                                |                        |                   |             |           |      |
| CVR information                                               |                                                     | ClientView information |                   |             |           |      |
| JENS HANSEN HO                                                | DLDING ApS                                          | Jens Hansen H          | Holding           |             |           |      |
| Postadresse:<br>Jens Hansen<br>Svendborgvej 36,<br>5750 Ringe |                                                     |                        |                   |             |           |      |
| Stiftet: 01-10-1999                                           |                                                     |                        | Stiftet: 01-01-19 | 00          |           |      |
| √ Titel                                                       | Nevit                                               | Startdato              | Titel             | Nevn        | Startdato | Slut |
| 🔲 Reel ejer                                                   | Jens Christian Hansen                               | 01-10-1999             | Direktør          | Jens Hansen | 01-10-199 | 9    |
| Legal ejer                                                    | Jens Christian Hansen                               | 01-10-1999             |                   |             |           |      |
|                                                               |                                                     |                        |                   |             |           |      |
|                                                               |                                                     | [                      |                   |             |           |      |